# <sup>ラインズ</sup> **e ライブラリ** <sub>アドバンス</sub>

## スタートアップガイド

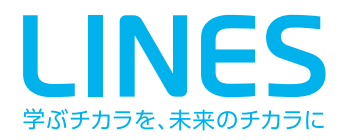

第8版

## もくじ

| 1. | 必至   | *お読みください P.:        | L |
|----|------|---------------------|---|
| 2. | 基2   | <店報 P.2             | 2 |
| 2  | 2. 1 | 動作環境                |   |
| 2  | 2.2  | 収録コンテンツ             |   |
| 3. | ご利   | J用の前に(iPad のみ) P.4  | 1 |
| 3  | ;. 1 | コンテンツ制限の設定          |   |
| 4. | ごれ   | J用方法 P.(            | 5 |
| 4  | . 1  | ログイン                |   |
| 4  | . 2  | 動作確認                |   |
| 4  | . 3  | 動作確認 (オプションコンテンツ)   |   |
| 5. | 0?   | 「イン方式の設定 P.1 :      | L |
| 5  | . 1  | ログイン方式設定手順          |   |
| 6. | 0?   | 「イン用ショートカット作成手順 P.1 | 3 |
| 6  | . 1  | ログイン用ショートカットの作成     |   |
| 6  | . 2  | Windows の場合         |   |
| 6  | . 3  | Chromebook の場合      |   |
| 6  | . 4  | iPad の場合            |   |
| 6  | . 5  | Android の場合         |   |
| [作 | 才録]  | 補助ツールについて P.18      | 3 |
| 仚  | 琭-   | . 補助ツールの収録内容        |   |
| 行  | 撮-   | . 補助ツールのセットアップ手順    |   |

#### 本書に関するご質問・お問い合わせ先のご案内

ラインズ株式会社 情報システムグループ 電話番号:03-6861-6004 メールアドレス:tech@education.jp

## 1. 必ずお読みください

#### ■本書について

本書はラインズ e ライブラリアドバンス(以下 e ライブラリ)のご利用を始めるにあたって、事前にご確認、ご準備いただきたい事項についてまとめています。

#### ■本書の作業に必要な物

本書でご案内している作業に際しましては、以下の物をご用意ください。

- ・スタートアップガイド (本書)
- ・アカウント一覧表
- ・補助ツールセットアップファイル (※必須ではございません)
   ※サポートサイトよりダウンロードできます。(P.18 参照)

#### ■フィルタリングについて

インターネットのご利用にあわせて、自治体あるいは学校・施設内で有害サイトの 閲覧を防止するフィルタリング機能を導入されている場合があります。 この場合、ページが正しく表示されない、一部機能が動作しないことがありますので、 e ライブラリをフィルタリングの対象から外してください。

#### 【対象 URL】

ela.education.ne.jp ela2.education.ne.jp www.osarai-drill.jp recog.osarai-drill.jp ela.kodomo.ne.jp (家庭学習にアクセスする場合のみ) ela2.kodomo.ne.jp (家庭学習にアクセスする場合のみ) support.education.ne.jp (サポートサイトにアクセスする場合のみ)

## 2. 基本情報

## 2.1 動作環境

e ライブラリを正しくご利用いただく為には、次の環境で正常に動作している端末 が必要となります。ご利用を始める前に端末の環境の確認をしてください。

| Windows    | <b>[OS]</b><br>Microsoft Windows 10、11 ※日本語のみ対応<br><b>[ブラウザ]</b><br>Microsoft Edge(最新バージョン)<br>Google Chrome(最新バージョン) |
|------------|----------------------------------------------------------------------------------------------------|
| iPad       | [ <b>OS]</b><br>iOS12.4.1 または iPadOS13以上<br>[ブラウザ]<br>Safari                                                          |
| Chromebook | <b>[OS]</b><br>ChromeOS(最新バージョン)<br><b>[ブラウザ]</b><br>Google Chrome                                                    |

回線速度

ドリル学習では1端末当たり1Mbpsの回線帯域が必要

※2022年7月1日時点。

最新情報は各ログイン画面下部の「動作環境」をご参照ください。

#### 2.2 収録コンテンツ

- eライブラリは以下の内容で構成されています。
  - ・基本コンテンツ・・・標準で収録されているコンテンツです。
  - ・オプションコンテンツ・・・別途個別にご契約が必要なコンテンツです。
  - ・補助ツール・・・授業やeライブラリのご利用に役立つツール類です。

| 基本コンテンツ                                                                                                    | オプションコンテンツ<br>(※1)                                                                                                    | 補助ツール<br>(※2)                                                                                                    |
|----------------------------------------------------------------------------------------------------|----------------------------------------------------------------------------------------------------|----------------------------------------------------------------------------------------------------|
| <ul> <li>・単元別ドリル</li> <li>・解説教材・確認問題</li> <li>・e ライブラリ手書き ex<br/>(手書きドリル教材)</li> <li>・ゴー!ゴー!サンセットタウン<br/>(小学校英会話教材)</li> <li>・英会話教材(提示教材)</li> <li>・ いろいろカード帳(フラッシュカード)</li> <li>・ アニメーション教材(提示教材)</li> <li>・ スマホ・ケータイ ファミリーガイド<br/>[KDDI(株) 提供]</li> <li>・ 学習指示機能</li> <li>・ 成績管理機能</li> <li>・ コミュニケーション機能<br/>(児童・生徒-先生間メッセージ)</li> <li>・ 連絡メールサービス(※3)</li> </ul> | <ul> <li>・プリント教材<br/>小学校プリントパック<br/>中学校プリントパック</li> <li>・スクールナレッジ</li> <li>・小学館の図鑑NEO</li> <li>・ニューワイド学習百科事典<br/>for e ライブラリ</li> <li>・100 ますけいさん</li> <li>・100 題わり算</li> <li>・PC 教育素材集</li> <li>・プロジェクタ教材<br/>(※Windows のみ対応)</li> </ul> | <ul> <li>・ラインズいろいろカード帳編集ツール</li> <li>・シミュレーション教材プログラム</li> <li>・ステープラ</li> <li>・ラインズ教材提示ツール</li> <li>・ダウンロード学習(※4)</li> <li>・ラインズ単元別プリント編集ツール<br/>(※5)</li> <li>・アイコン画像</li> </ul> |

- ※1 オプションコンテンツはご利用校に対象コンテンツのご契約がある場合のみ画面上に表示されます。
- ※2 補助ツールは「補助ツールセットアップファイル」をクライアント端末(Windows)にインストール するとご利用いただけます。詳細は本書 P.18 の「[付録]補助ツールについて」をご参照ください。
- ※3 連絡メールサービス「連絡メール 2」は e ライブラリ内ではなく、別途専用ページよりご利用いただけ ます。

詳細は商品パッケージに同梱の別冊資料「連絡メール2運用ガイド」をご参照ください。

※4 「ダウンロード学習」は「補助ツールセットアップファイル」には収録されておりません。
詳細は本書 P.22 の「【補足】 補助ツールセットアップファイルに収録されていないツールについて」をご参照ください。

※5「ラインズ単元別プリント編集ツール」はオプションコンテンツ「小学校プリントパック」もしくは「中 学校プリントパック」をご契約いただいている場合のみご利用いただけます。 また、「ラインズ単元別プリント編集ツール」は「補助ツールセットアップファイル」には収録されてお りません。 詳細は本書 P.22 の「【補足】 補助ツールセットアップファイルに収録されていないツールについて」を ご参照ください。

## 3. ご利用の前に (iPad のみ)

#### 3.1 コンテンツ制限の設定

iPad の「スクリーンタイム」機能にてコンテンツ制限を有効にしていると、e ライ ブラリ内の一部のページが正常に表示されないことがあります。

その場合は、以下の手順で e ライブラリの URL を許可してください。

- ① [設定]→[スクリーンタイム] の順に開きます。
- ② [コンテンツとプライバシーの制限] を開きます。

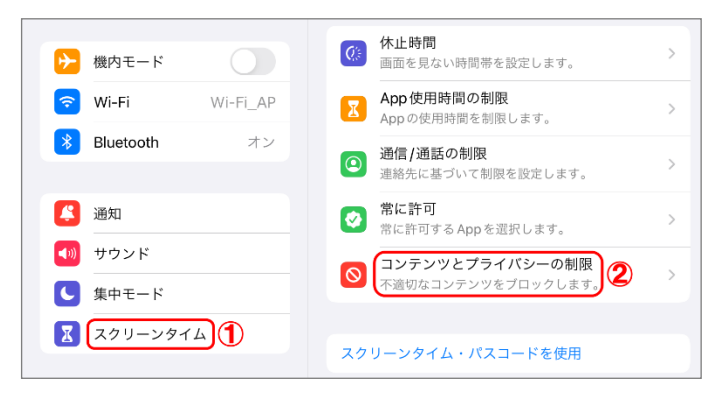

③ [コンテンツ制限] を開きます。

| コンテンツとプライバシーの制限           |   |
|---------------------------|---|
|                           |   |
| iTunes および App Store での購入 | > |
| 許可された App                 | > |
| コンテンツ制限                   | > |

④ [Web コンテンツ] を開きます。

| く戻る       | コンテンツ制限                 |
|-----------|-------------------------|
| 許可されたストアコ | ンテンツ                    |
| ミュージック、   | Podcast、News、ワークアウト 习 > |
| ミュージックビ   | デオ オン >                 |
| ミュージックの   | プロフィール オン >             |
| 映画        | すべての映画を許可 >             |
| テレビ番組     | すべてのテレビ番組を許可 >          |
| ブック       | 不適切な内容 >                |
| Арр       | すべての Appを許可 >           |
| App Clip  | 許可 >                    |
| WEBコンテンツ  |                         |
| Web コンテンツ | ・<br>許可された Web サイトのみ >  |

「常に許可」に以下の URL を追加します。
 ela.education.ne.jp
 ela2.education.ne.jp
 www.osarai-drill.jp
 recog.osarai-drill.jp
 ela.kodomo.ne.jp (※この iPad で家庭学習にアクセスする場合のみ)
 ela2.kodomo.ne.jp (※この iPad で家庭学習にアクセスする場合のみ)
 support.education.ne.jp (サポートサイトにアクセスする場合のみ)

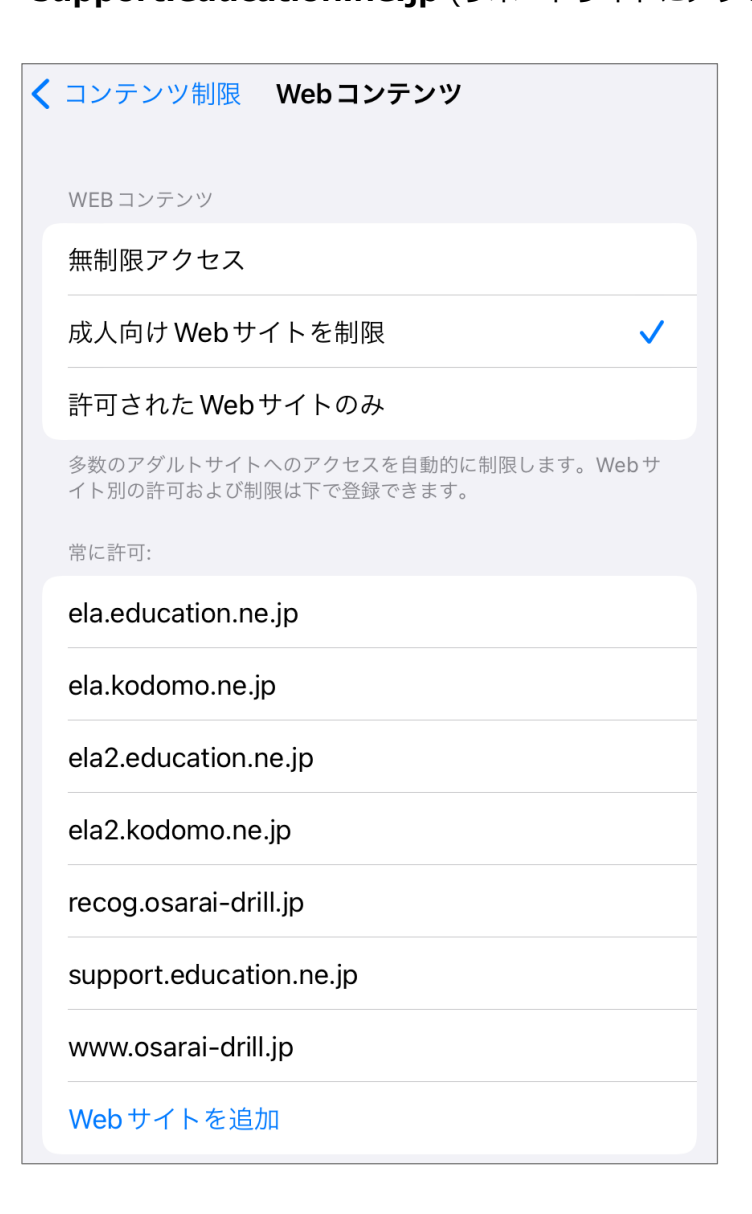

## 4.ご利用方法

e ライブラリをご利用になるには、以下の2通りのいずれかの方法でログインする必要があります。

### 通常のログインページへアクセスしてログインする

本項で説明する方法です。

セットアップや設定変更等の事前準備が不要なためすぐにご利用いただけます。

| u∰a     | 黎ジョード、ログインID、パスワードを半角で、入力、してください。<br>学校コード(半角) |
|---------|------------------------------------------------|
| 4       | ログインID(半角)                                     |
| 6       | パスワード(半角)                                      |
|         | □ 学校コード、ログインIDを保存する                            |
|         | ログイン 君                                         |
| <u></u> |                                                |

学校コード省略方式のショートカットを作成し専用ページからログインする

e ライブラリの設定を変更することで、ログイン時の入力項目の一部を省略する方法 です。事前の準備が必要ですが、より簡単にご利用いただけるようになります。 設定手順については 5.ログイン方法の設定 で説明しております。

|                         | 5U<br>PIC22                                                                                                    |                                |                                         |                                    |
|-------------------------|----------------------------------------------------------------------------------------------------|--------------------------------|-----------------------------------------|------------------------------------|
| ログインID、パスワードを単着でう、      | <sup>りょく</sup> してください。                                                                                                    |                                |                                         |                                    |
| パスワード(半角)     ロウインIDを厳密 | <b>9</b> 3                                                                                                    |                                |                                         |                                    |
|                         |                                                                                                    |                                |                                         |                                    |
|                         | 5.1                                                                                                    |                                |                                         |                                    |
| 2022年度                  | <b>SU</b><br>NGA                                                                                                    | ※この方法                          | ∈では、2 通                                 | 盾りのログイ                             |
| できってつ。<br>2022年度        | <b>ЭУ</b><br>±t/1,                                                                                                    | ※この方法<br>画面を選                  | 云では、2 通<br>銀すろこと                        | ₫りのログイ<br>トができます                   |
| 2022年度<br>2022年度        | <b>عریاری</b><br>۲۰۱۰                                                                                                    | ※この方法<br>画面を選<br>詳細(† 5        | までは、2通<br>建択すること                        | 通りのログイ<br>とができます                   |
| 2022年度<br>2022年度        | рија<br>1975 - 1975 - 1975 - 1975 - 1975 - 1975 - 1975 - 1975 - 1975 - 1975 - 1975 - 1975 - 1975 - 1975 - 1975 - 1975 -<br>1975 - 1975 - 197 | ※この方法<br>画面を選<br>詳細は 5         | では、2通<br>まますること<br>1 ログイン               | 通りのログイ<br>とができます<br>ン方式設定手         |
| 2022年度<br>2022年度        | EU.                                                                                                    | ※この方法<br>画面を選<br>詳細は 5<br>の【補足 | までは、2通<br>軽択すること<br>5.1 ログイン<br>2】を参照1  | 値りのログイ<br>とができます<br>ン方式設定手<br>下さい。 |
| 2022年度<br>2022年度        | тира<br>Чил.                                                                                                    | ※この方法<br>画面を選<br>詳細は 5<br>の【補足 | までは、2通<br>軽択すること<br>5.1 ログイン<br>2】を参照7  | ❶りのログイ<br>とができます<br>ン方式設定手<br>下さい。 |
| 2022年度<br>2022年度        | ου<br>201.                                                                                                    | ※この方法<br>画面を選<br>詳細は 5<br>の【補足 | までは、2 通<br>軽択すること<br>5.1 ログイン<br>2】を参照7 | 値りのログイ<br>とができます<br>ン方式設定手<br>下さい。 |

## 4.1 ログイン

ブラウザで次のURLにアクセスすると、eライブラリのログイン画面が表示されます。

| 児童・生徒用 | https://ela.education.ne.jp/students |
|--------|--------------------------------------|
| 先生用    | https://ela.education.ne.jp/teachers |
| 学校管理者用 | https://ela.education.ne.jp/admins   |

|          | #250<br>学校コード、ログインID、パスワードを半角で「入力」してください。 |  |
|----------|-------------------------------------------|--|
| 鶰        | 学校コード(半角)                                 |  |
| 4        | ログインID(半角)                                |  |
| <b>A</b> | パスワード(半角)                                 |  |
|          | ○学校コード、ログインIDを保存する                        |  |
|          | ログイン き                                    |  |

上記のログイン画面に以下の情報を入力して『ログイン』を押すことで e ライブラリ にログインすることが出来ます。

| 学校コード   | 「アカウントー覧表」に記載されている学校コード(数字 11 桁)    |
|---------|-------------------------------------|
| ログイン ID | ユーザ ID、または学校管理者 ID(学校管理者用のみ)        |
| パスワード   | 各ユーザーのパスワード、または学校管理者パスワード(学校管理者用のみ) |

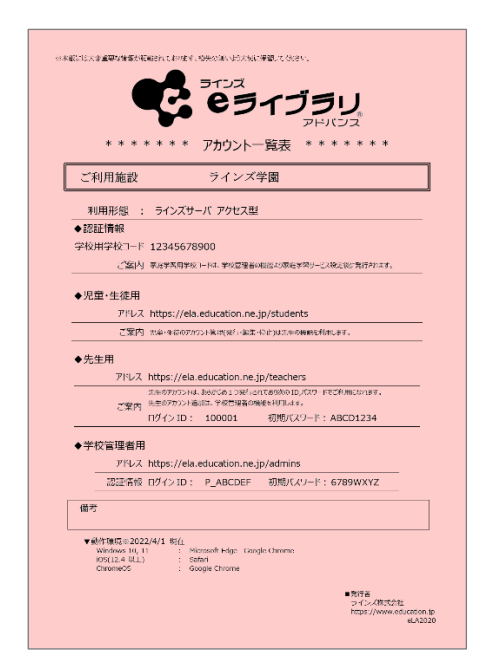

※学校管理者アカウントはアカウント一覧表に記載の1つのみです。(追加・削除不可) 先生アカウントは初期状態では1つだけ登録済みです。(アカウント一覧表に記載あり) 児童・生徒アカウントは初期状態では登録されていません。

## 4.2 動作確認

- e ライブラリへのログインに成功したら、以下のポイントをご確認ください。
  - トップ画面右上に表示されている情報(学校名、学年、クラス、出席番号、氏名) が正しく表示されている。
  - ② トップ画面下部の「ライブラリ」(先生用の場合はトップ画面→ライブラリ)の 一覧にご契約中のオプションコンテンツが正しく表示されている。

|                                                                          | <b>ひ</b> ってい<br>設定 ログ: | ラインズ学園小学4年1組1番<br>ラインズ太郎さん。 |
|--------------------------------------------------------------------------|------------------------|-----------------------------|
| たないの指示                                                                   | [#?#\$K\$L#?<br>自由学習   | ふりかえり                       |
| しじ<br><b>指示はありません</b><br><sup>ピピンがくしゅう</sup><br>首由 学習 <sup>を</sup> しましょう | ここからはじめよう!             |                             |
| 2                                                                        |                        |                             |
|                                                                          |                        |                             |
|                                                                          |                        | 「日本 1000<br>うついろ<br>カード帳    |

【児童・生徒用の場合】

#### 【先生用の場合】

| <b>です。<br/>でライブラリ</b><br>PFIC32 |        | 日のアウト ① 「ラインズ学園<br>校長先生 |
|---------------------------------|--------|-------------------------|
| 学習指示                            | 成績管理   | コミュニケーション               |
| 学習指示へ (2)                       | 成績管理へ  | コミュニケーションへ              |
| <b>▲</b> ライブラリ                  | Q 教材検索 | ✿ eライブラリの設定             |

## 4.3 動作確認 (オプションコンテンツ)

#### 【コンテンツ別の動作確認】

| コンテンツ名 |                      | 確認手順                                                                                      |  |
|--------|----------------------|-------------------------------------------------------------------------------------------|--|
| プリ     | リント教材                | ·                                                                                         |  |
|        | 中学校単元別プリント           | 【中学校単元別プリント】→学年【中学1年】・教科【国語】→<br>→【漢字の読み方と書き方】→【漢字の読み方(1)①-1】の【問題】<br>の順にクリックし、内容を表示できる   |  |
|        | 高校入試過去問              | 【高校入試過去問】→都道府県【東京都】・年度【2020 年度】・教科【数<br>学】→【プリントを見る】の順にクリックし、内容を表示できる                     |  |
|        | 高校入試問題<br>過去問データベース  | 【高校入試問題過去問データベース】→【単元検索】→教科【数学】→<br>→【正負の数】の順にクリックし、表示されたリストから1つ適当な項目<br>をクリックして内容を表示できる  |  |
|        | 高校入試模擬試験             | 【高校入試模擬試験】→種別【第 1 回】・教科【数学】→【問題プリント<br>を開く】の順にクリックし、内容を表示できる                              |  |
|        | 中学 全国学力調査対応<br>思考力問題 | 【中学 全国学力調査対応 思考力問題】→【国語】→第1回の【問題】<br>の順にクリックし、内容を表示できる                                    |  |
|        | 小学校単元別プリント           | 【小学校単元別プリント】→学年【小学 1 年】・教科【こくご】→【ひら<br>がな】→【ひらがな① –ひらがなを かく – 】の【問題】の順にクリッ<br>クし、内容を表示できる |  |
|        | 宿題プリント(月別)           | 【宿題プリント (月別)】→【宿題プリント1年生用】の中から適当な【み<br>る】をクリックし内容を表示できる                                   |  |
|        | 宿題プリント(単元別)          | 【宿題プリント(単元別)】→学年【3 年】・教科【算数】→【かけ算】→<br>→【かけ算のきまり①】の【問題】の順にクリックし、内容を表示できる                  |  |
|        | 強化プリント               | 【強化プリント】→学年【小学1年】・教科【さんすう】→【数の基礎学習<br>①<10までの数①>仲間集め】→【もんだい】の順にクリックし、内<br>容を表示できる         |  |
|        | 小学 全国学力調査対応<br>思考力問題 | 【小学 全国学力調査対応 思考力問題】→【国語】→第1回の【問題】<br>の順にクリックし、内容を表示できる                                    |  |

| コンテンツ名                      |       | 確認手順                                                                                                    |  |  |
|-----------------------------|-------|----------------------------------------------------------------------------------------------------|--|--|
| 小学館スクールナレッジ                 |       | <ul> <li>①トップページから [年表で調べる] をクリックし、年表を表示できる</li> <li>②トップページから [ニッポニカ] → [マルチメディア検索] → [映像調録] → [1987 年…] → [再生] の順にクリックし、動画を再生できる</li> </ul> |  |  |
| 小学館の図鑑 NEO                  |       | <ol> <li>①トップページを表示できる</li> <li>②[わくわくボックス-日時計ペーパークラフト]→[印刷のしかた]→[印刷する]でペーパークラフトが表示できる</li> </ol>                                             |  |  |
| ニューワイド学習百科事典<br>for e ライブラリ |       | [マルチメディア図鑑]→[ライオン]→[動画 : フィルムのアイコン]<br>の順にクリックし、動画再生できる                                                                                       |  |  |
| 100ますけいさん                   |       | ①トップページが表示できる<br>②[100 ますけいさんをする]→[れんしゅう]→[スタート]で開始できる                                                                                        |  |  |
| 100題わり算                     |       | ①トップページが表示できる<br>②[100 題わり算をする]→[れんしゅう]→[スタート]で開始できる                                                                                          |  |  |
| PC 教育素材集                    |       | [音声素材]→[言葉]→[あ]→[あっ] の順にクリックし、音声を<br>再生できる                                                                                                    |  |  |
|                             | 小学校算数 | トップページから[小学校算数]をクリックし、内容を表示できる                                                                                                    |  |  |
| プロジェクタ教材                    | 小学校理科 | トップページから[小学校理科]→3 年から[しぜんのかんさつをしよう]<br>の順にクリックし、内容を表示できる                                                                                      |  |  |
|                             | 中学校理科 | トップページから[中学校理科]→[1 年]→[分野・エネルギーへ]→<br>[水滴のレンズ効果] の順にクリックし、内容を表示できる                                                                            |  |  |

## 5. ログイン方式の設定

#### 5.1 ログイン方式設定手順

e ライブラリのログイン方式を学校管理者用ページにて設定変更することでログイン時の学校コードの入力を省略することができます。

(※児童・生徒用、先生用のみ対応。学校管理者用ページは学校コード入力必須)

 e ライブラリの学校管理者用ページ(https://ela.education.ne.jp/admins)へ アクセスし、「学校コード」「学校管理者 ID」「学校管理者パスワード」を入力して ログインします。

(アカウント情報の詳細は「アカウント一覧表」をご参照ください)

② 学校管理者用ページのトップ画面が表示されたら【学校情報・ログイン方式】を開きます。

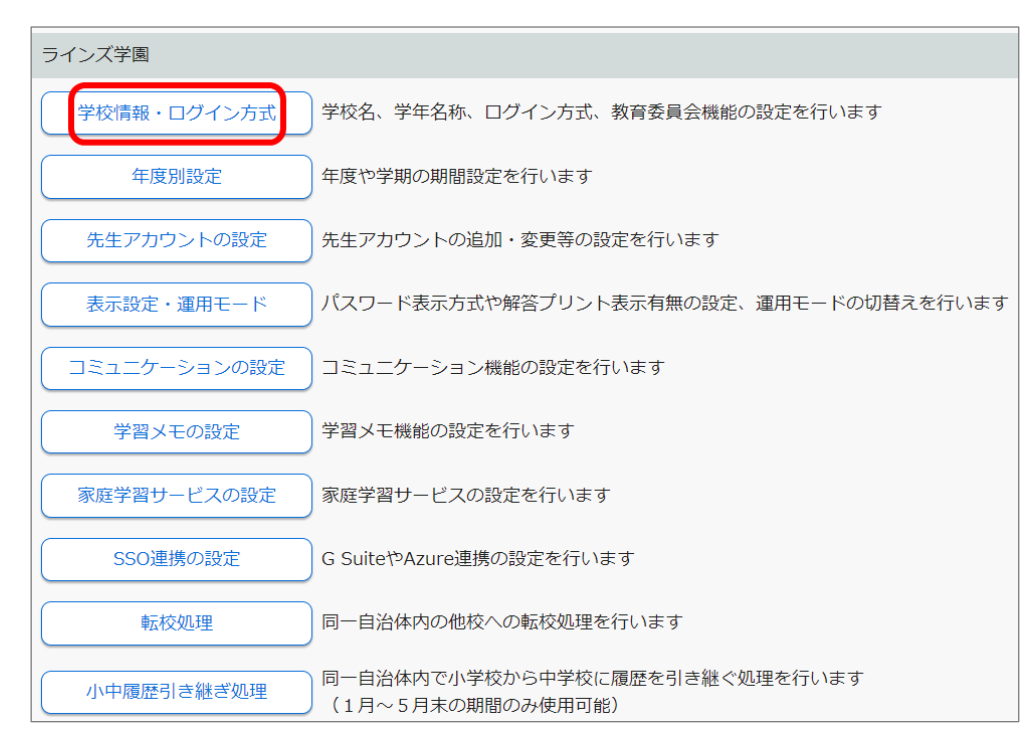

#### ③ 【ログイン方式の設定】を開きます。

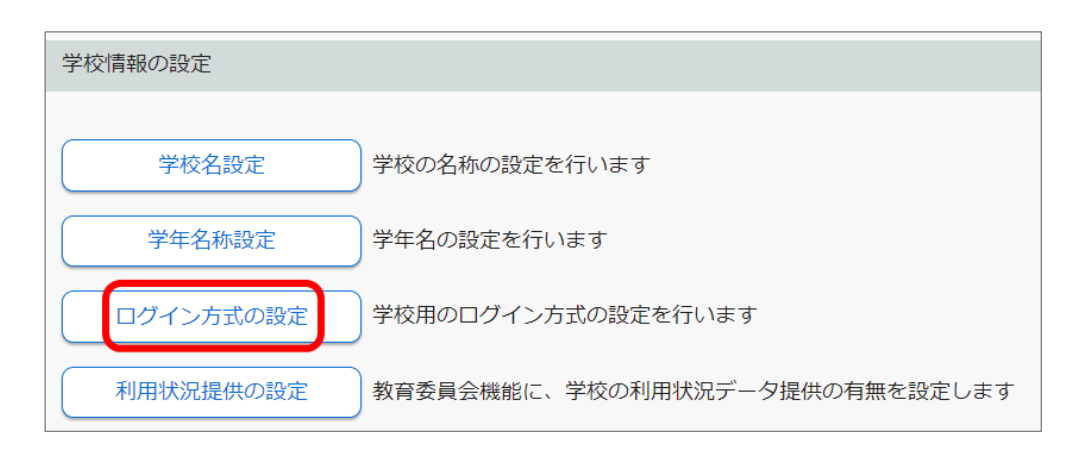

「学校コード省略方式」を選択し【変更】を押すと、画面下部に<mark>「学校用 URL」</mark>が 発行されます。

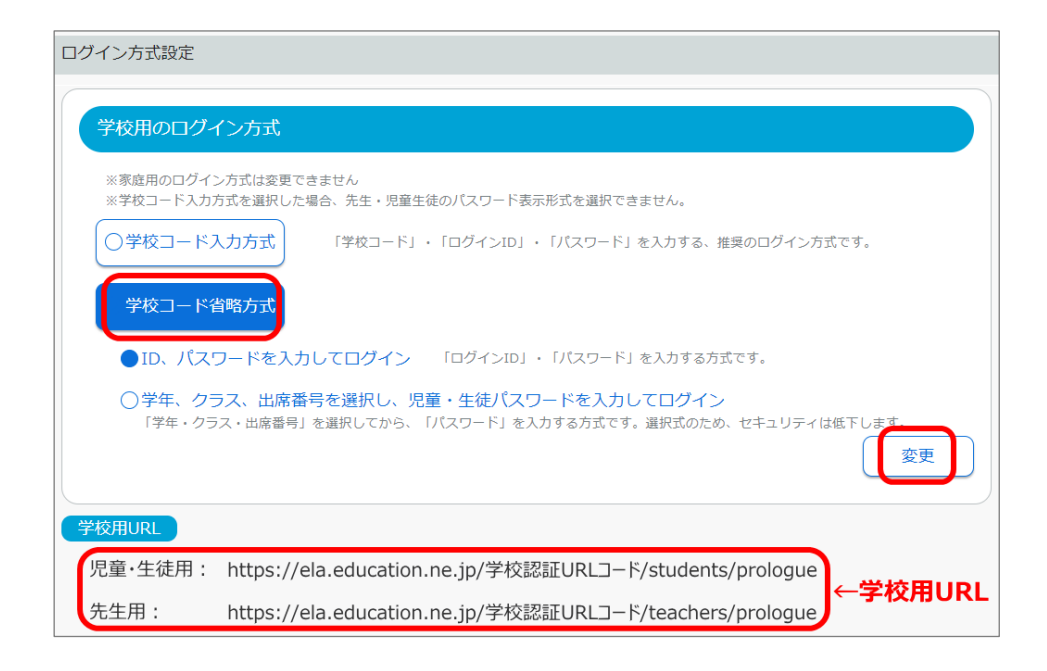

## ※補足※ 学校コード省略方式でのログイン方法について

ログイン方式を「学校コード省略方式」に設定すると、以下の2 種類のログイン方法が選択可能 になります。(※学校全体の設定項目となります。ユーザーや学年ごとの個別設定はできません)

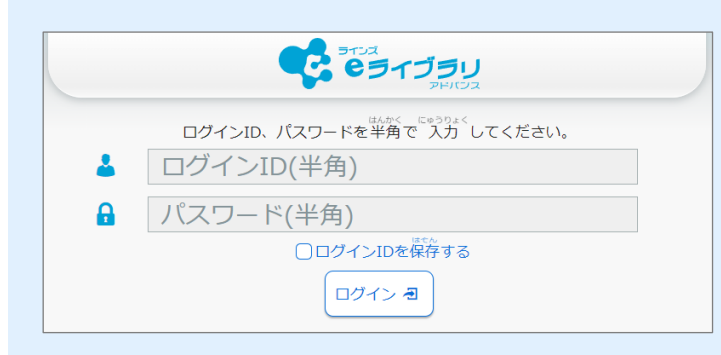

C 23139

小学1年

小学2年

小学3年

小学4年 小学5年 小学6年

2022年度

ID・パスワードを入力してログイン 学校コードの入力が省略されます。 ※ログイン ID、パスワードの入力は

必要です。

学年、クラス、出席番号を選択し パスワードを入力してログイン ログイン画面のリストから 「学年」⇒「クラス」⇒「出席番号」 の順に選択し、最後にパスワードを 入力します

※自治体のセキュリティポリシーを考慮した上でご利用ください。

## 6. ログインショートカットの作成

#### 6.1 ショートカット作成手順

「5.1 ログイン方式設定手順」にて確認した「学校用 URL」を用いて e ライブラリをご利用する為のショートカットを作成します。

※学校用 URL は学校ごとに個別の内容となっております。 他の学校で作成したショートカットを別の学校に流用することはできませんので、 ご注意ください。

### ♦各 OS 共通手順

① 学校用 URL にアクセスし、「ショートカットアイコン作成専用画面へ遷移」を押し ます。

※児童・生徒用ページのショートカットを作成したい場合は「児童・生徒用」、 先生用ページの場合は「先生用」と、用途に合わせた学校用 URL をご利用く ださい。

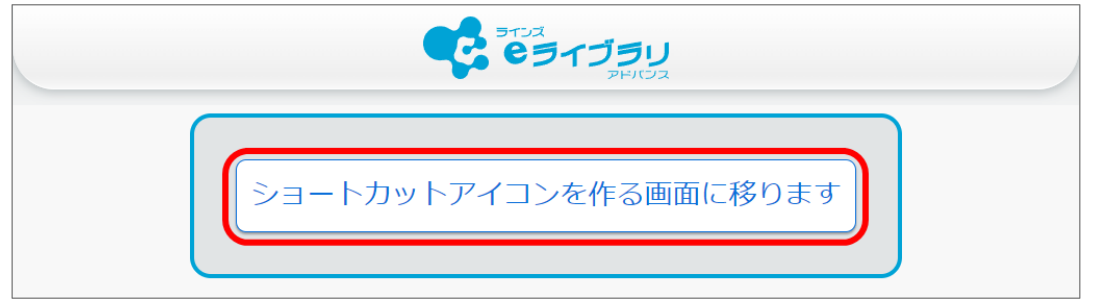

② ショートカット作成用の画面が表示されることを確認します。

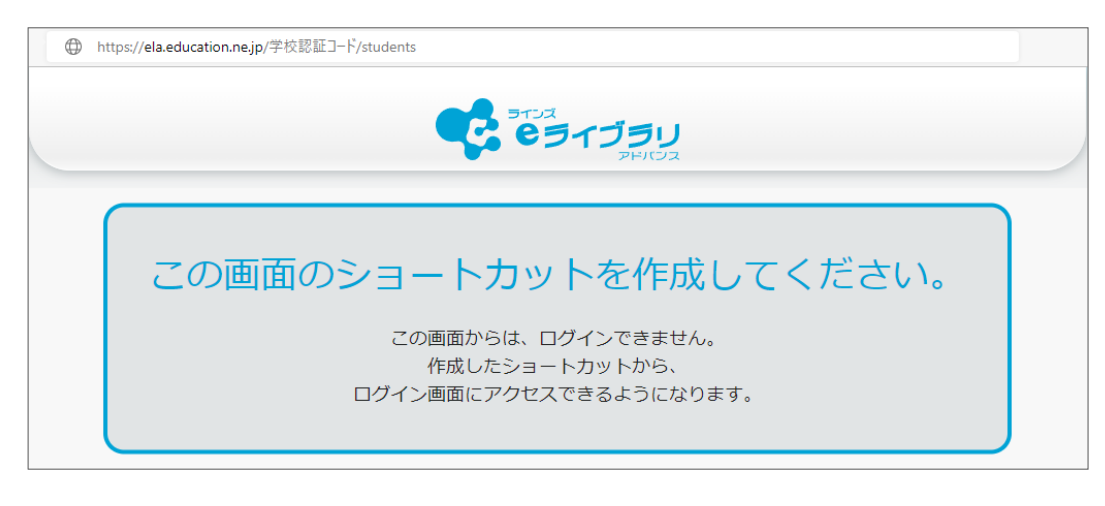

↑ ↑ <u>この画面</u> または <u>この画面の URL</u>のショートカットを作成します。↑ ↑ ショートカットの作成は P.17 も参照下さい。

各 OS でのショートカット作成方法は P.14~P.16 参考にし作成してください。

## 6.2 Windows の場合

- ① デスクトップ画面の何も無い場所で右クリックし[新規作成] →
  - [ショートカット] の順に選択します。

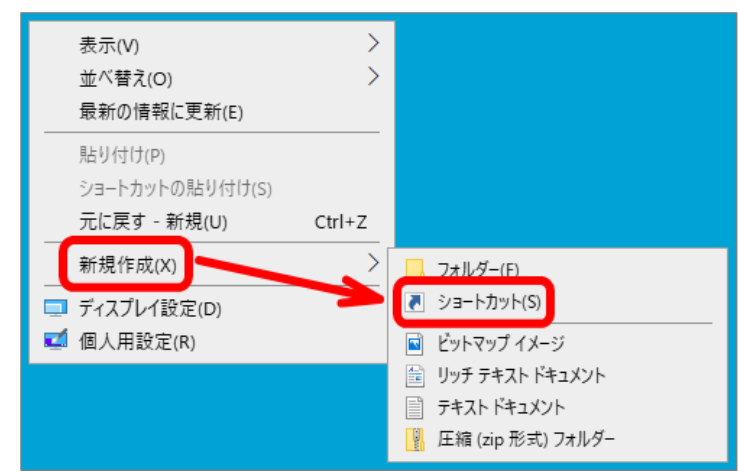

②「項目の場所を入力してください」という入力欄に「P.12」の画面の学校用 URL を入力し、[次へ]を押します。

| ショートカットの作成                                                                                  |   |  |  |
|---------------------------------------------------------------------------------------------|---|--|--|
| どの項目のショートカットを作成しますか?                                                                        |   |  |  |
| このウィザードを使用すると、ローカルまたはネットワークにあるブログラム、ファイル、フォルダー、コンピューター、またはイン<br>ターネット アドレスへのショートカットを作成できます。 |   |  |  |
| 道日の提所を入力177だない(T)-                                                                          |   |  |  |
| https://ela.education.ne.jp/学校認証コード/students 参照(B                                           |   |  |  |
| 続行するには [次へ] をクリックしてください。                                                                    |   |  |  |
| 次へ(N) キャンセル                                                                                 | , |  |  |

③ ショートカットの名前を入力し、[完了]を押します。

|                              | × |
|------------------------------|---|
| ← 」 ショートカットの作成               |   |
| ショートカットの名前を付けてください。          |   |
| このショートカットの名前を入力してください(い)     |   |
| eライブラリ(児童)                   |   |
| [完了]をクリックすると、ショートカットが作成されます。 |   |
|                              |   |
| 完了(E) キャンセル                  |   |

④ デスクトップに③で設定した名前のアイコンが追加されていることを確認します。

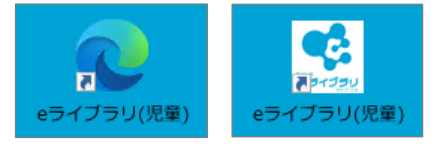

e ライブラリのアイコンは「補助ツール(P.18)」に収録 されておりますので必要に応じてご利用ください。

## 6.3 Chromebook の場合

① 画面で右上のメニューボタン(『 !! 』マーク) → [その他ツール] →

「ショートカットを作成]の順に選択します。

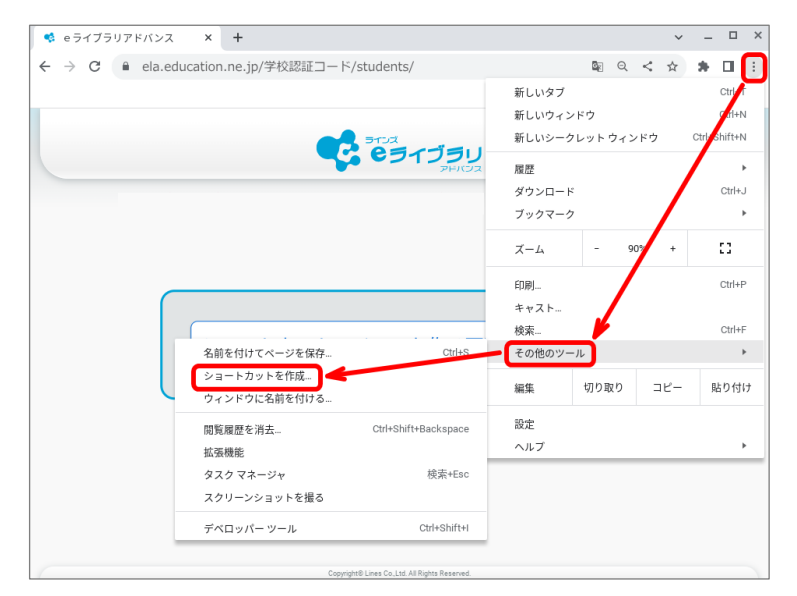

② ショートカットの名前を入力し、[作成]を押します。

| ショートカットを作成しますか? |              |       |    |  |  |
|-----------------|--------------|-------|----|--|--|
| •               | e ライブラリアドバンス |       |    |  |  |
|                 | □ ウィンドウとして開く |       |    |  |  |
|                 |              | キャンセル | 作成 |  |  |

 デスクトップのランチャーを開き、「③」で作成した名前のショートカットを 右クリックして「シェルフに固定」を選択します。

|    | G 🦻    | デバイス、アプリ、設定、ウェブを検索…                                                          |  |  |
|----|--------|------------------------------------------------------------------------------|--|--|
| 設定 | Chrome | <ul> <li>新しいタブ</li> <li>サシェルフに固定</li> <li>アンインストール</li> <li>アプリ情報</li> </ul> |  |  |
| 0  |        |                                                                              |  |  |

④ シェルフにショートカットアイコンが表示されたことを確認します。

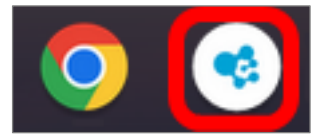

## 6.4 iPad の場合

① 画面で右上の [共有ボタン] → [ホーム画面に追加] の順に選択します。

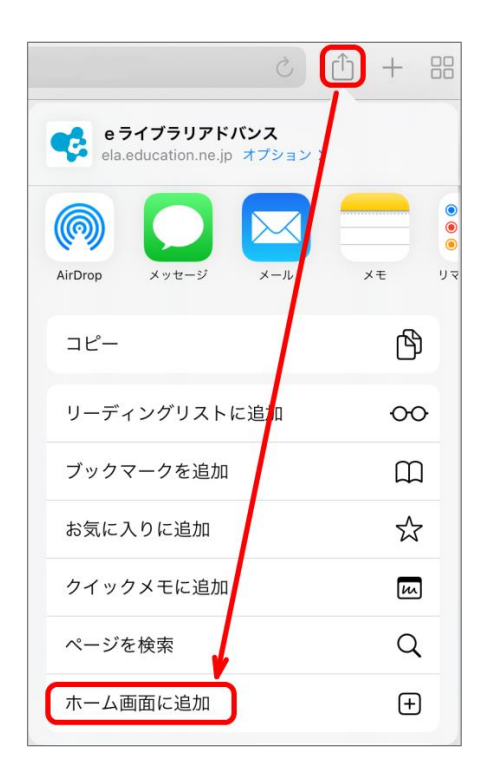

② ショートカットの名前を入力し、[追加]を押します。

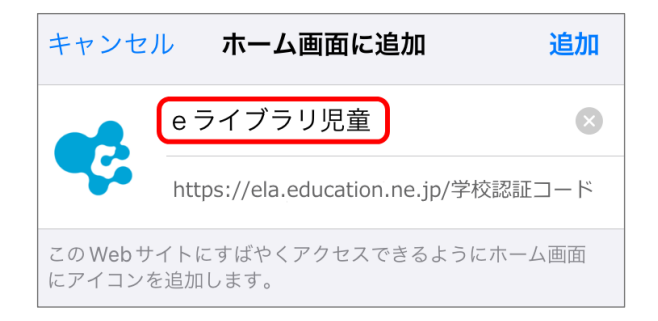

③ ホーム画面に「②」で設定した名前のアイコンが追加されていることを確認します。

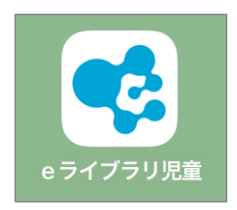

#### 【補足】ショートカット配布の際の注意事項

端末管理ツール(Active Directory、Google Workspace、MDM 等)で学校コード省略 方式のショートカットの一斉配布を設定する際は、本項②の画面(「**この画面のショート カットを作成してください。**」と表示されている画面)の URL を指定してください。 ※ログイン画面の URL ではありません

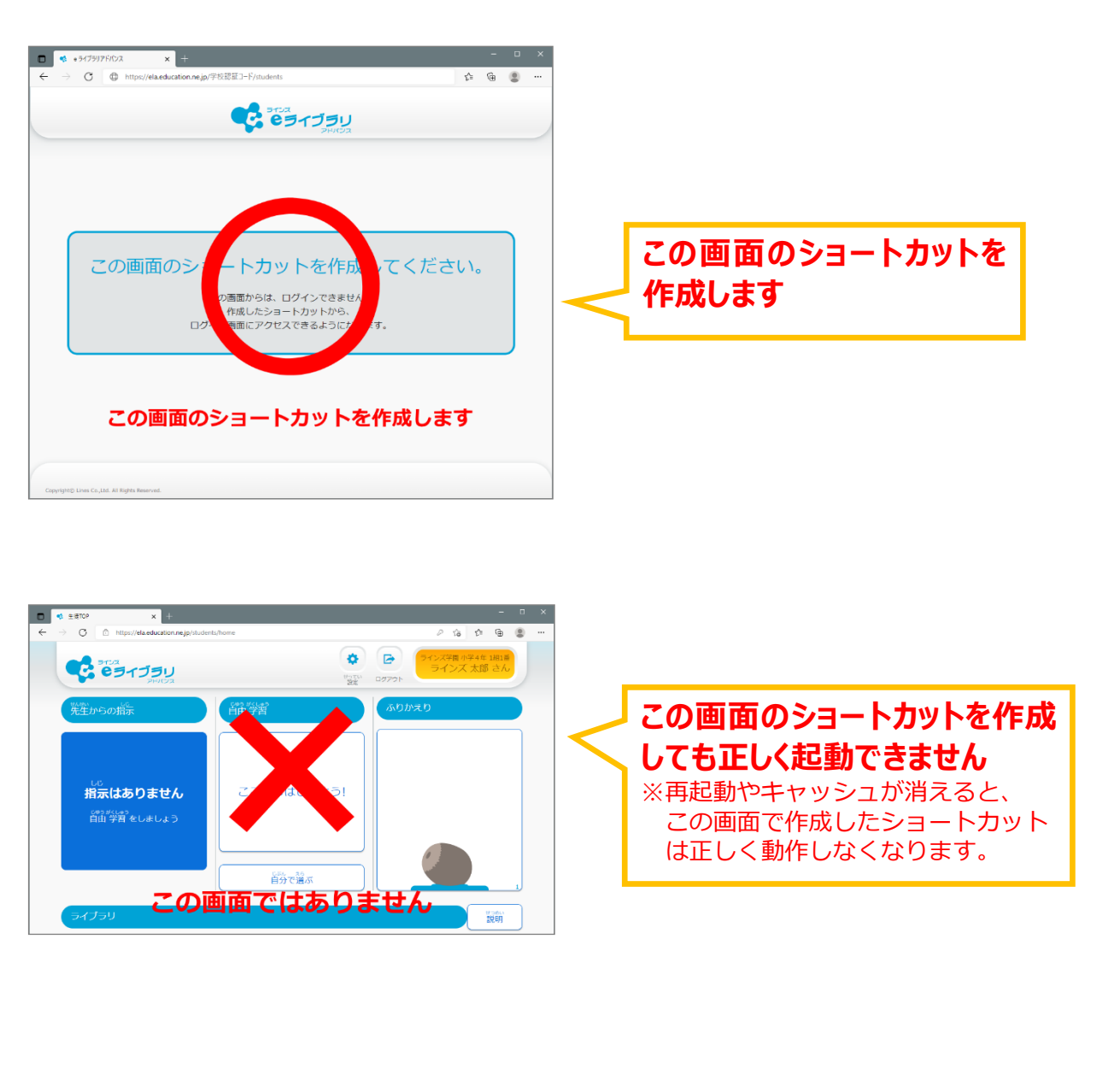

作成したショートカットアイコンを変更したい場合は P.18 の「補助ツール」に含まれま すのでダウンロードしてご利用ください。

## [付録] 補助ツールについて

#### 付録-1. 補助ツールの収録内容

「補助ツール」は授業やeライブラリのご利用に役立つツールです。(Windowsのみ対応)eライブラリの基本コンテンツのご利用に必須ではありませんが、セットアップすることでより便利にご利用いただけるようになります。

#### 補助ツールは「補助ツールセットアップファイル」に収録され、以下よりダウンロード可能です。

 先生画面(https://ela.education.ne.jp/teachers)にアクセスし、画面下部の 「サポートサイト」を押します。

| です<br>でライブラリ<br><sub>アドドマス</sub> |                                      |  |  |  |
|----------------------------------|--------------------------------------|--|--|--|
|                                  | 学校コード、ログインID、パスワードを半角で入力してください       |  |  |  |
| 曲                                | 学校コード(半角)                            |  |  |  |
| 4                                | ログインID(半角)                           |  |  |  |
| £                                | パスワード(半角)                            |  |  |  |
|                                  | □学校コード、ログインIDを保持する                   |  |  |  |
|                                  | ログイン 君                               |  |  |  |
|                                  | お知らせ                                 |  |  |  |
| 推奨環境口                            | かんたん運用ガイドロ 講習会テキストロ サポートサイトロ お問い合わせ口 |  |  |  |

②「設定マニュアル」を押します。

|     | <b>イブラリ</b><br>アドバンス |       |       |       |         |        |        |
|-----|----------------------|-------|-------|-------|---------|--------|--------|
|     | ラインズの                | ョライブラ | ラリアドハ | ヾンス タ | も生サポー   | トサイト   |        |
| TOI | タック 学校で使う            | 家庭で使う | 実践事例  | 研修会   | 設定マニュアル | よくある質問 | お問い合わせ |

③ セットアップファイルをダウンロードします。

| <br>補助ツールのダウンロード |                                                       |  |  |  |  |
|------------------|-------------------------------------------------------|--|--|--|--|
| 補助ツールセットフ        | ?ップファイルをダウンロードします。 ID、パスワードが必要となります(スタートアップガイドを参照下さい) |  |  |  |  |
| iso版はこちら>        | zip版はこちら>                                             |  |  |  |  |

ISO 形式: ISO イメージファイルです CD に焼き込む際にご利用下さい。 Zip 形式: Zip 形式で圧縮されていますので解凍してご利用ください。

※ダウンロードは ID: elasupport PASSWORD: ela-advance

## 【補助ツールセットアップファイル 収録内容】

| 収録内容               | 説明                                                                                                    |  |
|--------------------|----------------------------------------------------------------------------------------------------|--|
| e ライブラリ学校管理者へのリンク  | 学校管理者ページへのショートカットを自動でデスクトップに<br>作成します。<br>※OSの標準機能を用いて手動で作成したショートカットや<br>ブックマークと機能上の違いはありません。                                                                                                    |  |
| ラインズいろいろカード帳 編集ツール | 先生がオリジナルのカード帳(フラッシュカード教材)を作成<br>し、オフラインで利用できるツールです。                                                                                                    |  |
| シミュレーション教材プログラム    | 様々な単元のシミュレーションを実行できる教材です。<br>・ 食物連鎖シミュレーション<br>・ 電気回路シミュレーション<br>・ 回転体シミュレーション<br>・ 立方体切断シミュレーション<br>・ 小学校グラフシミュレーション<br>・ 中学校グラフシミュレーション<br>・ 中学校グラフシミュレーション<br>・ 日関数グラフシミュレーション<br>・ 三角関数グラフシミュレーション<br>・ 1 次方程式解法シミュレーション<br>・ 4 ングラム |  |
| ステープラ              | 提示教材やオリジナル問題、発表資料等を作成・表示できる<br>ツールです。                                                                                                    |  |
| ラインズ教材提示ツール        | 先生がプロジェクタやモニター等に表示している画面上に<br>書き込みができるツールです。                                                                                                    |  |
| アイコン画像             | 児童・生徒(学校/家庭)、先生(学校/家庭)のアイコン画像が<br>収録されています。                                                                                                    |  |

#### 付録-2.補助ツールのセットアップ手順

## ※セットアップは管理者アカウントで行ってください、一般ユーザーからの昇格によるセットアップでは正しくセットアップできない場合があります。

- ① セットアップファイルの「setup.exe」をダブルクリックします。
- メニュー画面が表示されたら、セットアップ対象の端末に適切なセットアップタイプを押します。

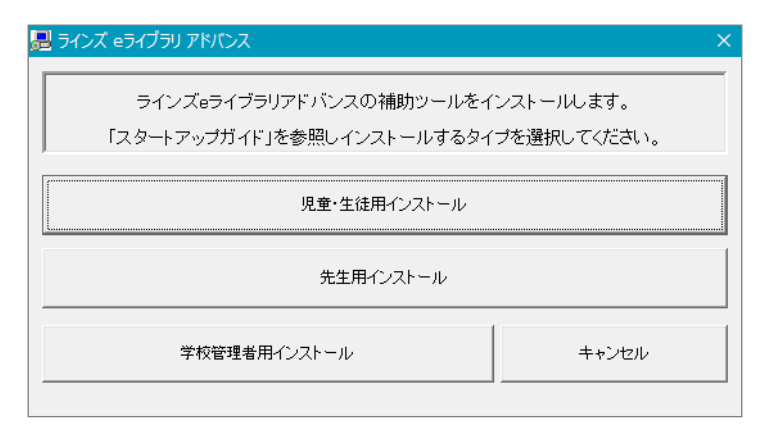

| インストールタイプ    | 説明                                                                                                  | インストール対象プログラム                                                                                           |
|--------------|----------------------------------------------------------------------------------------------------|----------------------------------------------------------------------------------------------------|
| 児童・生徒用インストール | PC 教室や普通教室に設置された<br>児童・生徒用 PC に合わせた<br>インストールタイプです。                                                 | ・シミュレーション教材プログラム<br>・ステープラ                                                                              |
| 先生用インストール    | PC 教室、普通教室、職員室等に<br>設置された先生用 PC に合わせた<br>インストールタイプです。                                               | <ul> <li>・ラインズいろいろカード帳 編集ツール</li> <li>・シミュレーション教材プログラム</li> <li>・ステープラ</li> <li>・ラインズ教材提示ツール</li> </ul> |
| 学校管理者用インストール | e ライブラリの各種設定を管理す<br>る PC に合わせたインストールタ<br>イプです。<br>【 <b>管理 PC の一例】</b><br>・PC 教室の先生機<br>・情報担当の先生の PC | ・e ライブラリ学校管理者へのリンク<br>・ラインズいろいろカード帳 編集ツール<br>・シミュレーション教材プログラム<br>・ステープラ<br>・ラインズ教材提示ツール                 |

③ インストールタイプを選択すると、以下の画面が表示されるので[OK]を押します。

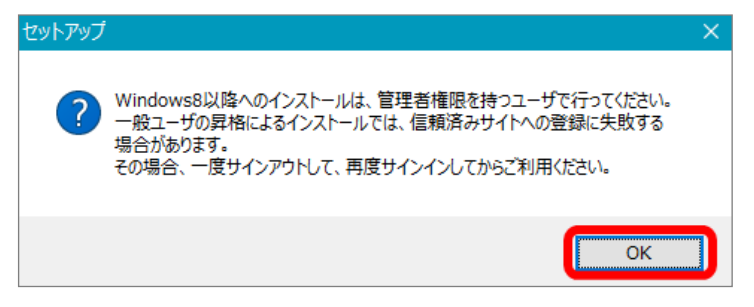

#### ※セットアップは管理者アカウントで行ってください、一般ユーザーからの昇格によるセット アップでは正しくセットアップできない場合があります。

④ 以下の画面で「次へ」を押します。

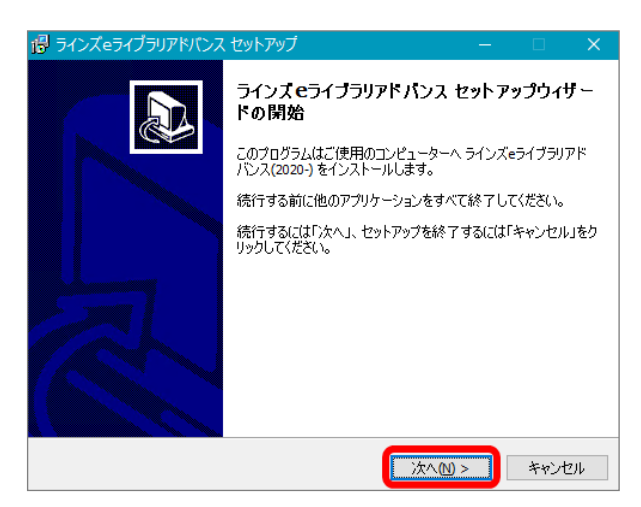

⑤ セットアップが自動で進行します。

「インストールが終了しました。」と表示されたら「OK」を押して完了です。

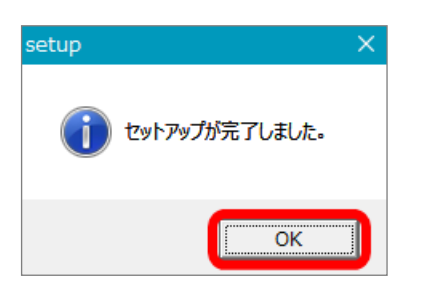

#### 【補足】 補助ツールセットアップファイルに収録されていないツールについて

以下のツールは補助ツールセットアップファイルに収録されておりません。

- ・ダウンロード学習機能
- ・単元別プリント編集ツール

(※「小学校プリントパック」もしくは「中学校プリントパック」をご契約中の場合のみ)

これらのツールをご利用頂く場合は、e ライブラリの児童・生徒ページもしくは先生ページに ログインし、「ライブラリ」内の対象コンテンツから別途ダウンロード・インストールしてください。

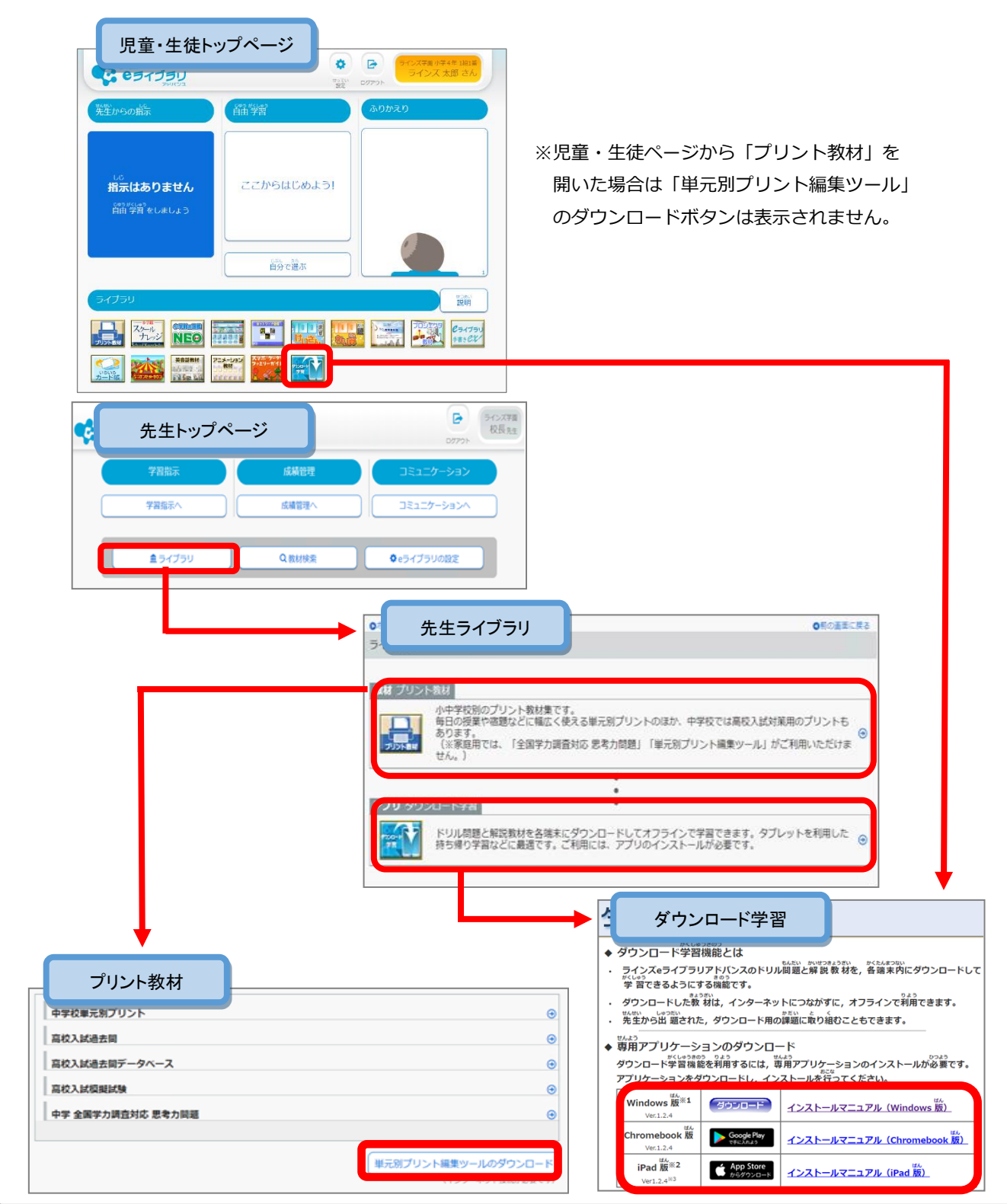

ラインズ e ライブラリ アドバンス スタートアップガイド (第 8 版) 発行:ラインズ株式会社